## Инструкция

## по установке драйверов для настольных считывателей Z-2 (мод. RD\_ALL) (с режимом «Клавиатура») и Z-2 (мод. MF-I)

**ВАЖНО:** Для **Windows 8-11** нужно обязательно отключить (можно временно) блокировку неподписанных драйверов. Как это сделать - описание внутри архива с драйверами. (Файлы: «Установка неподписанных драйверов в Windows 8.pdf», «Отключение обязательной проверки подписи драйверов в Windows 10\_v1.pdf», «Отключение обязательной проверки подписи драйверов в Windows 10\_v2.pdf», «Отключение обязательной проверки подписи драйверов в Windows 10\_v2.pdf», «Отключение обязательной проверки подписи драйверов в Windows 10\_v2.pdf», «Отключение обязательной проверки подписи драйверов в Windows 10\_v2.pdf», «Отключение обязательной проверки подписи драйверов в Windows 11\_v2.pdf», «Отключение обязательной проверки подписи драйверов в Windows 11\_v2.pdf»). Также есть отдельные инструкции в архивах на сайте ironlogic.ru: Инструкция по отключению обязательной проверки подписи драйверов в Windows 10\_stательной проверки подписи драйверов в Windows 10\_v2.pdf»). Также есть отдельные инструкции в архивах на сайте ironlogic.ru: Инструкция по отключению обязательной проверки подписи драйверов в Windows 10\_stательной проверки подписи драйверов в Windows 10\_staтельной проверки подписи драйверов в Windows 11\_v2.pdf»). Также есть отдельные инструкции в архивах на сайте ironlogic.ru: Инструкция по отключению обязательной проверки подписи драйверов в Windows 10\_staтельной проверки подписи драйверов в Windows 11\_state.

При подключении считывателя к компьютеру операционная система Windows обнаружит новое устройство, но не сможет установить драйвер. Далее нужно войти в диспетчер устройств.

| 🚔 Диспетчер устройств             | - 0 × |
|-----------------------------------|-------|
| Файл Действие Вид Справка         |       |
|                                   |       |
|                                   |       |
| DVD и CD-ROM дисководы            |       |
| <ul> <li>Бидеоадаптеры</li> </ul> |       |
| Дисковые устройства               |       |
| Другие устройства                 |       |
| - Jo VCOM                         |       |

Выбрать неустановившийся драйвер из раздела «Другие устройства» (VCOM) и открыть окно свойств драйвера. В этом окне кликнуть по кнопке «Обновить драйвер...».

| Свойства:          | VCOM                                                                                                    | ×    |
|--------------------|----------------------------------------------------------------------------------------------------|------|
| Общие              | Драйвер Сведения                                                                                                  |      |
| 1                  | VCOM                                                                                                    |      |
|                    | Тип устройства: Другие устройства                                                                                 |      |
|                    | Изготовитель: Нет данных                                                                                          |      |
|                    | Размещение: 0000.001a.0000.001.006.000.000.000.                                                                   | 000  |
| Состо              | ояние устройства                                                                                                  |      |
| Для<br>Для<br>выбр | устройства не установлены драйверы. (Код 28)<br>элемента или информационного пакета устройства не<br>зан драйвер. | *    |
| Чтоб<br>"Обн       | і́ы найти драйвер для этого устройства, нажмите кнопку<br>ювить драйвер".                                         | Ŧ    |
|                    | Обновить драйвер                                                                                                  |      |
|                    |                                                                                                    |      |
|                    | ОК От                                                                                                    | мена |

В появившемся окне выбрать «Выполнить поиск драйверов на этом компьютере» для поиска и установки драйвера вручную.

| 🌀 📱 Обновление драйверов - VCOM                                                                                                    | <b>X</b> |
|----------------------------------------------------------------------------------------------------|----------|
| Как провести поиск программного обеспечения для устройств                                                                                                    | ?        |
| Автоматический поиск обновленных драйверов<br>Windows будет вести поиск последних версий драйверов для устройства на<br>этом компьютере и в Интернете, если пользователь не отключил эту<br>функцию в параметрах установки устройства. |          |
| Выполнить поиск драйверов на этом компьютере<br>Поиск и установка драйверов вручную.                                                                                                    |          |
|                                                                                                    |          |
|                                                                                                    | Отмена   |

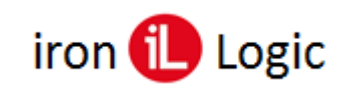

В окне «Искать драйверы в следующем месте:» кликнуть по кнопке «Обзор...» и указать папку со скачанным драйвером (z2rdall.inf). Обязательно поставить галку «Включая вложенные папки». Кликнуть по кнопке «Далее».

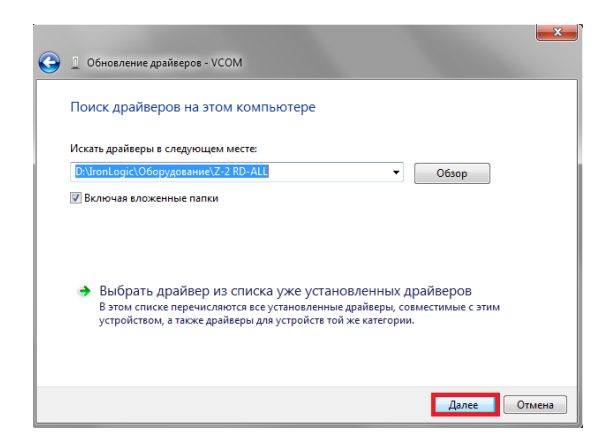

При установке драйверов в **Windows 7(8-11)** будет выдано сообщение: "*Не удалось* проверить издателя этих драйверов".

| Ø | Не удалось проверить издателя этих драйверов                                                                                                    |
|---|----------------------------------------------------------------------------------------------------|
|   | Не устанавливать этот драйвер<br>Проверьте веб-сайт изготовителя оборудования на наличие<br>обновленных драйверов для этого устройства.                                                                                                    |
|   | Все равно установить этот драйвер<br>Устанавливайте только те драйверы, которые получены с веб-сайта или<br>компакт диска изготовителя оборудования. Неподписанные драйверы и<br>другки коточников могуто оказаться вредоносными программами. |

В этом случае необходимо выбрать «Всё равно установить этот драйвер» и продолжить установку.

|   |                             | 23 |
|---|-----------------------------|----|
| 0 | Обновление драйверов - VCOM |    |
|   | Установка драйвера          |    |
|   |                             |    |
|   |                             |    |
|   |                             |    |
|   |                             |    |
|   |                             |    |
|   |                             |    |
|   |                             |    |
|   |                             |    |
|   |                             |    |
|   |                             |    |

По завершении установки появится сообщение «Обновление программного обеспечения для данного устройства завершено успешно» и «Закончена установка драйверов для этого устройства: IronLogic Z-2 RD\_ALL», кликнуть по кнопке «Закрыть».

| $\bigcirc$ | Обновление драйверов - IronLogic Z-2 RD_ALL (COM10)                             |
|------------|---------------------------------------------------------------------------------|
|            | Обновление программного обеспечения для данного устройства завершено<br>успешно |
|            | Закончена установка драйверов для этого устройства:                             |
|            | IronLogic Z-2 RD_ALL                                                            |
|            |                                                                                 |
|            |                                                                                 |
|            |                                                                                 |
|            | Закрыть                                                                         |

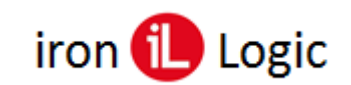

Далее закрыть окно свойств драйвера, кликнув по кнопке «Закрыть».

|          | least agin 7.2 PD |                                   |       |
|----------|-------------------|-----------------------------------|-------|
| Transfer | Infilogic 2-2 ND_ | ALL (COM10)                       |       |
|          | Тип устройства:   | Другие устройства                 |       |
|          | Изготовитель:     | IronLogic                         |       |
|          | Размещение:       | 0000.001a.0000.001.006.000.000.00 | 0.000 |
| Состо    | ояние устройства  |                                   |       |
| Устр     | юйство работает н | ормально.                         | *     |
|          |                   |                                   | Ŧ     |

После проделанных операций считыватель установится в системе. В разделе «Контроллеры USB» должно появиться «Составное USB устройство».

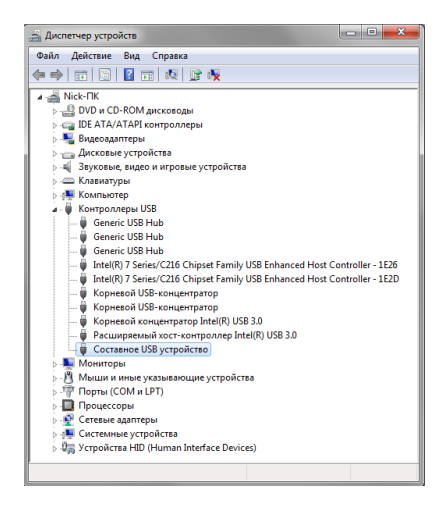

В разделе «Порты COM и LPT» должен появится « IronLogic Z-2 RD\_ALL (COM ... )».

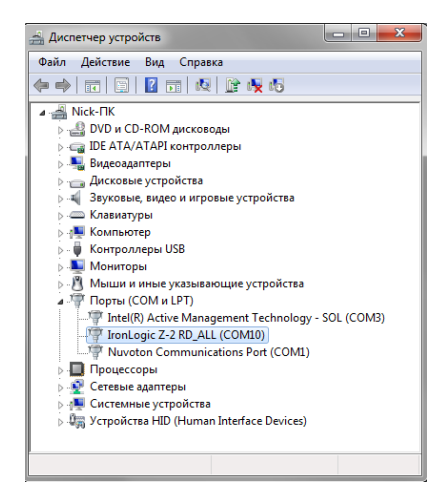